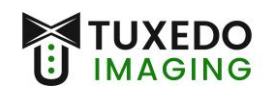

## Instructions for Installation

Operating System: Windows 7

Imaging Program: XVCapture version 3.4 (and rebrands)

**Note:** Windows 7 is no longer a supported Operating System from Microsoft. Support for Windows 7 was discontinued in 2020 and receives no further security updates to the operating system. This in turn, makes Windows 7 a security risk, and is no longer considered to be HIPPA compliant.

Files needed: (files can be found at <u>www.tuxedoimaging.com</u> under Support & Downloads)

- Tuxedo A Series Driver
- XVCapture / DCV 3.4

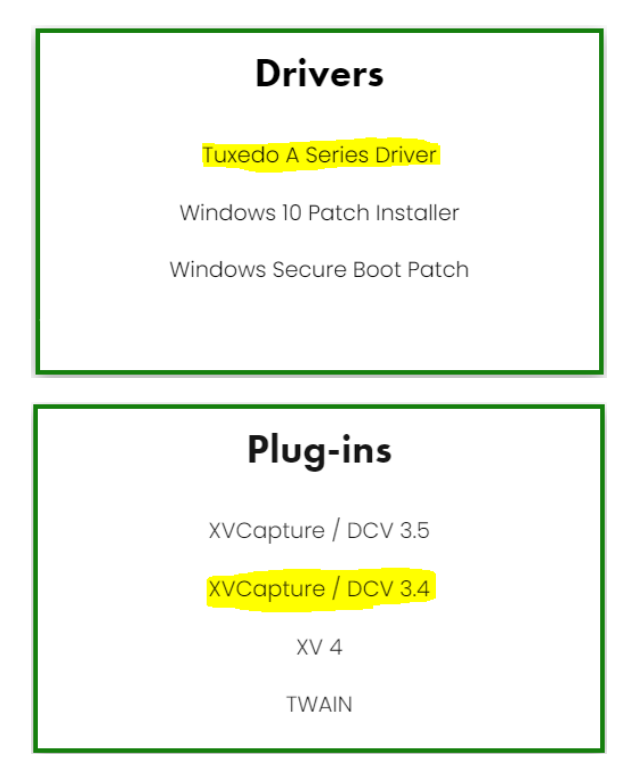

Step 1: Ensure that the Tuxedo A Series sensor is NOT plugged into the PC.

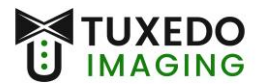

Step 2: Install the Tuxedo A Series Driver (filename seen below)

🚏 SetupIntraOralUsb\_32bit.exe

This process may prompt for a restart of the PC, if that happens, restart the PC before moving forward.

**Step 3:** Plug in the Tuxedo A Series sensor into the computer's USB port directly. You will likely be prompted with a pop-up of Windows searching for the driver software.

| Driver Software Installation | -                         | ×     |
|------------------------------|---------------------------|-------|
| Your device is ready to use  |                           |       |
|                              | Ready to use Ready to use |       |
|                              |                           | Close |

• You will need to wait for both green checkmarks to appear, before you can close this prompt. This process may take several minutes.

**Step 4:** Run XVCapture (or rebrand) as administrator, let the program open, and then close the program with the 'X' in the upper right-hand corner.

**Step 5:** Install the Tuxedo Upgrader, by running it as Administrator. (*filename seen below*)

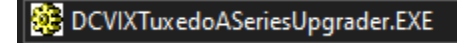

- Click "Next" in the installer window until, and "Yes to All" until "Finish" is no longer greyed out.
- Verify there were no errors.

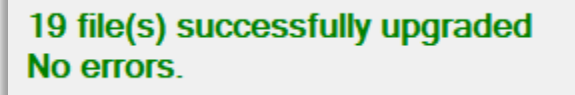

- Click "Finish"
- **Step 5:** Run XVCapture (or rebrand). Go to the XVCapture/DCV main screen and click **Advanced User Tools** in the lower left. Click on **Preferences** and input the default password <u>AKRON</u>.

|                                                                                                    | Capture Images<br>Captures new images for a patient based on a mox<br>worklist and stores them to a DICOM server.                                    |
|----------------------------------------------------------------------------------------------------|----------------------------------------------------------------------------------------------------|
|                                                                                                    | Enables you to import images into the database.                                                                                                    |
|                                                                                                    | Forward images<br>Various options used in forwarding images.                                                                                         |
|                                                                                                    | Permits you to correct data associated with one or more images.                                                                                      |
|                                                                                                    | Report Generator<br>Launches the report generator with the currently selected database.                                                              |
|                                                                                                    | Manage Auto-Match List<br>Enables you to manage the auto-match patient list.                                                                         |
|                                                                                                    | Manage MRU Patient List<br>Enables you to manage the most-recently-used patient list.                                                                |
|                                                                                                    | Enables you to display the monitor Test Pattern<br>Enables you to display the monitor test pattern that will permit you to calibrate your<br>display |
| Advanced User Tools<br>Advanced user tools including: preferences; import utilities; image<br>forwarding options; database selection | Display Image Desktop Window     Enables you to display the secondary image desktop window that can be used to     drag-and-drop images for display. |
| E O Type here to search                                                                                                    | Preferences Access the preferences and options of the program.                                                                                       |
| Enter   Icer  D                                                                                                    | ×                                                                                                    |
|                                                                                                    | aiity                                                                                                    |
| User ID: admin                                                                                                    |                                                                                                    |
| Password:                                                                                                    |                                                                                                    |
| I forgot the password!                                                                                                    | OK<br>Accept the ID and<br>continue.                                                                                                    |
|                                                                                                    |                                                                                                    |

• Select **Imaging Extensions** down in the blue section on the left and click on the little red arrow (>) next to *Digital X-ray Image Capture*. Click on *TuxedoASeries Digital X-ray*.

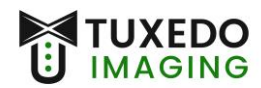

| - | Image specific and image handling options.                                          | To access the options for a particular imaging | extension double-click or double-tap on the appropriate option                        |                       |                      |   |
|---|-------------------------------------------------------------------------------------|------------------------------------------------|---------------------------------------------------------------------------------------|-----------------------|----------------------|---|
| N | Correction                                                                          | Imaging Extension                              | Description                                                                           | Version               | Supported Modalities | 9 |
|   | Permissions and data correction options.                                            | 💡 豒 Digital X-ray Image Capture                | Double click on this item to see the imaging extensions that fall under this category |                       |                      |   |
| - | Audit I rail<br>Audit trail options.                                                | SchickIntraDral Digital X-ray                  | Captures digital x-ray images from Schick intra-oral digital x-ray sensors.           | Version 11 (11.0.0.1) | 10; CR               | 1 |
|   | Image Forwarding<br>Options for forwarding images onto a serie<br>of DICOM servers. | TuxedoASeries Digital X-ray                    | Captures from TuxedoASeries digital x-ray systems.                                    | Version 11 (11.0.0.2) | IO; CR               | 1 |
|   |                                                                                     | S General Image Capture                        | Double click on this item to see the imaging extensions that fall under this category |                       |                      |   |
| 4 | Printing<br>General and advanced printing options.                                  | ⊗ Still Image Capture                          | Double click on this item to see the imaging extensions that fall under this category |                       |                      |   |
|   | Imaging Extensions<br>Image capture preferences.                                    |                                                |                                                                                       |                       |                      |   |
|   | Other Extensions<br>Additional extension options.                                   |                                                |                                                                                       |                       |                      |   |
| - | Advanced<br>Advanced options and licensing.                                         |                                                |                                                                                       |                       |                      |   |

Adjust the image quality screen as seen below, and <u>then</u> click on the Modify Post
 Capture Filters to go to the next section.

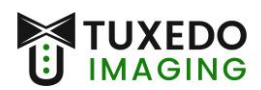

| What type of image p    | rocessing sho                  | ould be       | applied to    | o the   | image?       |            |         |            |
|-------------------------|--------------------------------|---------------|---------------|---------|--------------|------------|---------|------------|
| A Apply image intening  |                                |               |               |         |              |            |         |            |
| Modify I                | Post Capt                      | ure Fi        | Iters         |         |              |            |         |            |
| 12                      |                                |               |               |         |              |            | -       |            |
| Permits vou tr          | o modify the imag              | ne filters t  | hat are aut   | omatic  | ally applied | to an      |         | -          |
| image after it          | has been captur                | red.          |               | omatic  | any applied  |            |         |            |
|                         |                                |               |               |         |              |            |         |            |
| What time of Antonio    | Conserved Early                |               | -+ (Alma I    |         | Citian ala   | udd be .   | maliad  | to the im- |
| what type of Apteryx    |                                | anceme        | ni (Aumg.i    | JLL)    | niters sno   |            | applied | to the ima |
| I Enhance Local Cont    | Enhance Local Contrast (CLAHE) |               | = 5; Clip = 3 | 3.80    |              |            |         | Ed         |
| Adaptive Normalize      |                                | Low =         | 0.002; Hig    | h = 0.0 | 002          |            |         | Ed         |
| 🔀 Median Blur           |                                | Mask<br>Size: | 3×3           | ~       |              |            |         |            |
| X Sharpen Mask          |                                | Mask          | 19×19         | ~       | Factor:      |            |         | 15         |
| F Cours Dia             |                                | Mask          | 2.2           |         |              |            |         |            |
|                         |                                | Size:         | 3×3           | ~       |              |            |         |            |
| Unsharp Mask            |                                | Mask<br>Size: | 3×3           | $\sim$  | Factor:      |            |         | 80         |
|                         |                                |               |               |         |              |            |         |            |
|                         |                                |               |               |         |              |            |         |            |
| ilters Applied After Im | age Capture:                   |               |               |         |              |            |         |            |
| Macro                   | Modality Re                    | striction     | Paramet       | ers     | App          | ly To Hard | dware   | Exclude H  |
| 🔍 Commo Correction      | None                           |               | Factor =      | 0.80    |              |            |         |            |
| S Gamina Conection      |                                |               |               |         |              |            |         |            |
| S danna conection       |                                |               |               |         |              |            |         |            |
| S damina conection      |                                |               |               |         |              |            |         |            |
| Se danina conectori     |                                |               |               |         |              |            |         |            |
| S danina conectori      |                                |               |               |         |              |            |         |            |

Double click on the Gamma Correction to adjust the Factor. If there are any other items in the Filters box, right click on each one and use "Delete Selected Filter" to remove it so that only Gamma Correction remains.

**Step 7:** On the left-hand side menu, click **Hardware Settings** and make the adjustments as seen below.

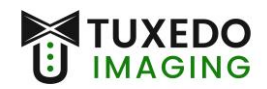

| Close hardware between each capture     Make comers black     Enable image binning     Enable underexposure detection |                                               | Close hardware between each progression Auto rearm Hardware Timeout: 300 ~ |        |  |  |
|----------------------------------------------------------------------------------------------------|-----------------------------------------------|----------------------------------------------------------------------------|--------|--|--|
| Xray Detection (                                                                                                    | Options                                       |                                                                            |        |  |  |
| Detection Mode:                                                                                                    | XVIS detection $\checkmark$                   | XVIS detection threshold: 250 mV                                           |        |  |  |
| Acquisition Option                                                                                                    | ons                                           |                                                                            |        |  |  |
| Integration Mode:                                                                                                    | Max between TWI and X det( $ \smallsetminus $ | Integration Time (ms): 3000                                                | ▲<br>▼ |  |  |
| Gain:                                                                                                    | 1.5 ~                                         |                                                                            |        |  |  |
| Chain Options                                                                                                    |                                               |                                                                            |        |  |  |
| Chain offset:                                                                                                    | Computed by COC V                             | Manual chain offset 0                                                      | *      |  |  |
| Correction Optio                                                                                                    | ns                                            | (mv).                                                                      |        |  |  |
| Enable image co                                                                                                    | prrection (change will take effect whe        | n the hardware is opened next time)                                        |        |  |  |

**Step 8:** Press **OK** until you are back to the main screen.

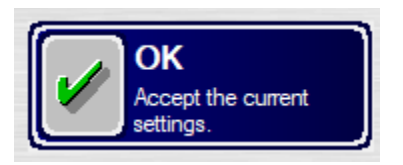

**Step 9:** To obtain the calibration files for your Tuxedo sensor, please contact Tuxedo Imaging support.